# prometrix eg

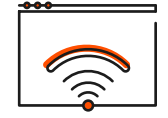

Office aktivieren

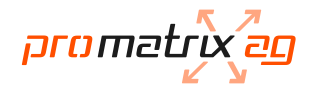

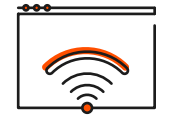

## Office aktivieren

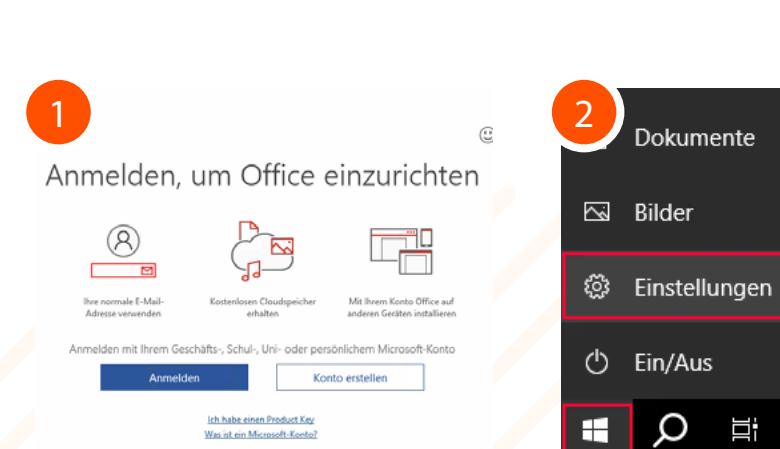

Sollten Sie beim Öffnen der Office-Programme folgende Meldung sehen, aktivieren Sie Ihr Office gemäss dieser Anleitung.

Beenden Sie alle Office-Programme (Outlook, Word, Excel, usw.). Klicken Sie dann unten links auf das Windows Symbol und wählen Sie "Einstellungen"

-

ĪŪ

Dokumente

Ω

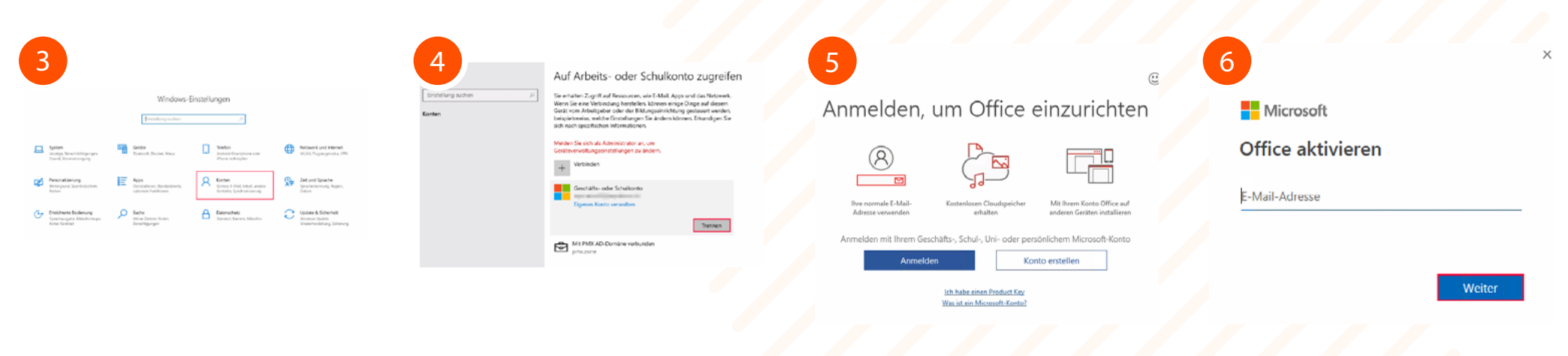

#### "Konten" anklicken.

Das verbundene Geschäfts- oder Schulkonto anklicken und "Trennen" wählen.

Öffnen Sie Microsoft Word und klicken Sie auf "Anmelden".

### Geben Sie Ihre E-Mail-Adresse ein und klicken Sie auf "Weiter".

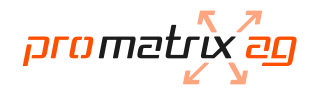

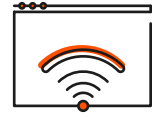

## Office aktivieren

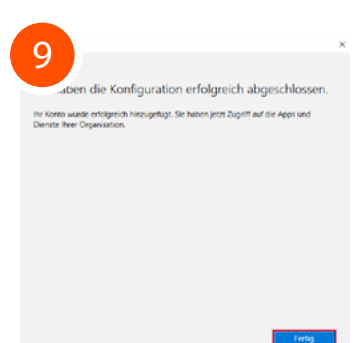

Sobald die Aktivierung erfolgreich abgeschlossen werden konnte, klicken Sie unten auf "Fertig". Alle Office Programme können wieder wie gewohnt genutzt werden.

|                                  | 8                                                                                                    |
|----------------------------------|----------------------------------------------------------------------------------------------------|
| Microsoft                        | all Ihren Apps angemeldet bleiben                                                                                                    |
| 1000 C 1000 C 1000               | Windows merkt sich ihr Konto und meldet Sie automatisch bei Ihren Apps und Webs<br>auf diesem Gerät an. Dadurch werden Sie weniger häufig zur Anmeldung aufgeforde                                                                                                    |
| Kennwort eingeben                | Verwaltung meines Geräts durch meine Organisation zulassen                                                                                                    |
| Kennwort                         | Wenn Sie diese Option auswählen, kann ihr Administrator remote Apps installiere<br>Entstellungen stesem und ihr Gerat zurücketzen. In ihrer Organisation ist es<br>möglicherweise erforderlich, diese Option zu adhivieren, bevor Sie auf Daten und App<br>auf diesem Gerät zugrefeln können. |
| Kennwort vergessen               |                                                                                                    |
| Mit einem anderen Konto anmelden |                                                                                                    |
| Anmelden                         |                                                                                                    |
|                                  | Nein, nur bei dieser App anmelden                                                                                                    |
|                                  | ox                                                                                                    |

Geben Sie Ihr Kennwort (Das Passwort, mit welchem Sie sich normalerweise anmelden) ein und klicken Sie unten auf "Anmelden". Bei dieser Meldung unten auf "OK" klicken.